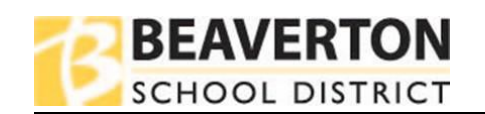

 Inicie una sesión <u>Registro en línea</u> utilizando su nombre de usuario/contraseña de ParentVUE; Seleccione 2020-2021 Encuesta para padres de primaria en las selecciones desplegables. Haga clic en Comenzar proceso.

## Cómo completar la encuesta para padres de primaria

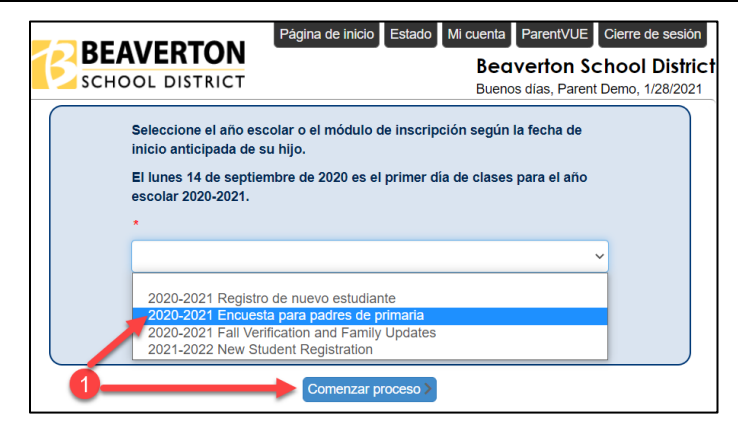

¿Iniciando una sesión a través de ParentVUE? Haga clic en Actualizaciones familiares y matriculación de nuevos estudiantes para acceder a la pantalla anterior:

Nota: Si inicia una sesión a través de Mi cuenta Ayuda Actuali es y matriculación de nuevos estudiantes Cierre de sesión ParentVUE haga clic en BEAVERTON **Beaverton School District** SCHOOL DISTRICT Actualizaciones familiares y matriculación de nuevos estudiantes No Photo John ID: 504980 en la esquina superior derecha de la Bonny Slope Elementary At John - Grade report period 'Sep14-Feb4' is ending on 2/4/2021 pantalla para llegar a la pantalla indicada en Paso 1. No Photo Student ID: 504979 Bonny Slope Elementary At Student - Grade report period 'Sep14-Feb4' is ending on 2/4/202 2. Lea y avance a través de la pantalla Bienvenida Información de Bienvenida y la pantalla de Stergre que siguinos cumpliendo con las métricas de salud recomendadas establecidas por el Departamento de Eñicación de Orogán y la Autoridad de Salud de Orogán (5 30 casos pourso OUD-10 For o casa (500 colos durante el pero atomican en los concidos) de Valahidigon y Multicontal), comenzaremos la instrucción hibrida (parte en persona / parte en lín materias escuelas de materias e comencientes estas estas estas en las estas estas en las estas estas en las estas estas en las estas esta Resumen de estudiante haciendo rucción hibrida (parte en persona / parte el ajardín de Infantes hasta el segundo grado a los edificios escolares para recibir instru Resumen de estudiante clic en Continuar o Guardar v será el 5 de abril . Desp Información continuar, según la pantalla. A continuación se muestra una lista de estudiantes y su estado actual de inscripción. Reviselo antes inuar. Si tiene alguna pregunta o inquietud, co uníquese con la escuela en la que está inscrito eso a la escuela para estudiantes de primaria el estudiante Sin o se siente cómodo enviando a sus estudiantes de regreso para recibir instrucción en p pueden continuar con el aprentizaje integral a distancia (CDL). Sin enviango, anugín estudio máseh; ya ese CDL o hibrido 8 máseh; se les garantizará el nietmo mesetro que el que los añora. Neuvamente, consulte el video para obtener una explicación completa. Apellido Grado Año Escuela Estado das las familias de primaria deben elegir si permanecer en CDL o mus aplicarà al resto del año escolar; no se permitirán interruptores. Toda: cerse con 15 de febrero . Bonny Slope Actualizando información para KF 2020 Student Demo Elementary Student Demo Bonny Slope tualizando información para John A lo largo del pr Student Elementary Guardar y continuar > Página de inicio Estado Mi cuenta ParentVUE Cierre de sesi 3. Escriba su nombre en el campo BEAVERTON Beaverton School District Firma electrónica. El nombre SCHOOL DISTRICT Buenos días Parent Demo 1/28/2021 2020-2021 ingresado debe coincidir con lo que ⊒ Ω Introducción Encuesta para padres de primaria se muestra en la esquina superior Firma derecha de la pantalla. Haga clic en Por favor introduce tu primer nombre v apellido a continuación Guardar y continuar. Escribiendo su nombre abajo y presionar el botón en la base de la página dan fe de que usted es titular de la cuenta, están autorizados a proporcionar la información y acepta que la información proporcionada es exacta al mejor de sus conocimient Firma electrónica Parent Demo Guardar y continuar >

1

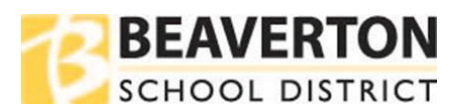

Página de inicio Estado Mi cuenta ParentVU 4. En la pantalla de Domicilio, haga RTON **Beaverton School District** ISTRICT clic en Estudiantes en la lista de Buenos días, Parent Demo, 1/28/2021 Encuesta para padres de primaria FAMILIA 33% 2020-2021 navegación de la izquierda. Introducción 0 Domicilio 🖀 Familia **O** Instrucciones Padre o tutor Enter your address below in the search field. Emergencia Estudiantes Compruebe aquí si su dirección ha cambiado. Dirección como entró desde arriba: Q Revisión/presentar 11185 NW Crystal Creek Ln Portland, OR 97229 inicio sobre Página de inicio Estado Mi cuenta ParentV 5. Haga clic en el botón Editar a la RTON **Beaverton School District** STRICT izquierda del nombre de los Buenos dias, Parent Demo, 1/28/2021 Encuesta para padres de 2020-2021 **ESTUDIANTES** estudiantes en la sección primaria Para seleccionar el aprendizaje de su hijo de primaria instrucción, haga clic en Editar para cada niño. O Introducción 0 Estudiantes a inscribirse en 2020-Se debe hacer una selección para cada estudiante de primaria. 🔐 Familia 0 Haga clic en Excluir si alguno de los estudiantes de la lista no se enviará con esta encuesta 2021. Estudiantes a inscribirse en 2020-2021 Padre o tutor 0 Apellido Nombre Estado Género Grado Emergencia 0 Y Excluir KF 💉 Editar Student Demo Mujer En progreso Estudiantes 💉 Editar En progreso Y Excluir 03 John Student masculino Q Revisión/presentar nicio sobre "Excluir" significa que su hijo no está incluido a través de este proceso de encuesta en línea. No significa que su inscripción actual e verá afectad Estudiantes para excluir de 2020-2021 Nombre Apellido Género Grado Razón Canterior Guardar y continuar Página de inicio Estado Mi cuenta Pa 6. Utilice el menú desplegable a la RTON **Beaverton School District** derecha del Modelo de instrucción ISTRICT Buenos días, Parent Demo, 1/28/2021 Encuesta para padres ENCUESTA DE 2020-2021 9% para indicar la preferencia de su de primaria INSCRIPCIÓN 0 estudiante. Las opciones son ♀ Introducción Modelo de instrucción: Student Demo 🔹 Familia 0 Aprendizaje integral a distancia Instrucciones 0 Padre o tutor **Comprehensive Distance** Seleccione el modelo de instrucción de su hijo, ya sea Aprendizaje a distancia integral (CDL) o Instrucción híbrida en persona. Se está comprometiendo con este modelo de instrucción durante el resto del año escolar 2020-2021 Emergencia 0 Learning (CDL) Estudiantes 0 Aodelo de instrucción • Instrucción híbrida en persona 6 Q Revisión/presentar Comprehensive Distance Learning (CDL) In-Person Hybrid Instruction In-Person Hybrid Instruction. nicio sobre Modelo de instrucción\* In-Person Hybrid Instruction ~ 7. Una vez realizada la selección, haga clic en Guardar y continuar. Anterior Guardar y continuar > 7

Cómo completar la encuesta para padres de primaria

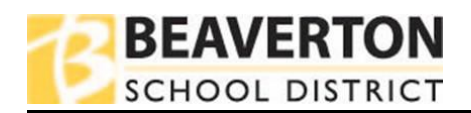

-

| 8. | Repita los <b>pasos 6 y 7</b> para los<br>estudiantes adicionales hasta que<br>todos digan <b>Integro</b> debajo de la<br>columna de <b>estado</b> . Haga clic en<br><b>Guardar y continuar</b> . | Página de inido   Eletation     Encuesta para padres de primaria     © Introducción   ©   ESTUDIANTES     Para seleccionar el aprendizaje de su hijo de primaria instrucción, haga cilc en Editar para cada niño. Se debe hacer una selección para cada estudiante de primaria.   Haga cilc en Excluir si alguno de los estudiantes de la lista no se enviarà con esta encuesta.     Energencia   Nombre   Apellido   Género   Grado   Estudiantes     © Revisión/presentar   Vecturi   Student   Demo   Mujer   KF     Inicio sobre   Inicio sobre   Inicio sobre   Student   masculino   03 | do Micuenta Parenti<br>In School Distric<br>Parent Demo, 1282021<br>2020-2021<br>stado<br>integro<br>integro |  |
|----|----------------------------------------------------------------------------------------------------|----------------------------------------------------------------------------------------------------|----------------------------------------------------------------------------------------------------|--|
|    |                                                                                                    | Extudia significa que sa injoi lo esta incluito a laves de este proceso de enclassa en inicial. No significa que se verá afectada. Estudiantes para excluir de 2020-2021 Nombre Apellido Género Grado         Xombre Apellido Género Grado                                                                                                    | Raz in                                                                                                    |  |
| 9. | En la pantalla <b>Revisión/Presentar</b> ,<br>haga clic en <b>Enviar</b> .                                                                                                    | Pantalla Revisión/Presentar,<br>lic en Enviar.<br>La revisión le permite confirmar todos los datos ingresados durante el proceso Encuesta para padres de primaria para garanti<br>precisión. Cuando termine, presione Enviar a continuación:                                                                                                    |                                                                                                    |  |
|    |                                                                                                    | Estado Estudiante Nivel de grado Selección de la escuela Co                                                                                                    | mentarios                                                                                                    |  |
|    |                                                                                                    | Listo para enviar Student Demo KF 1. Bonny Slope Elementary                                                                                                    |                                                                                                    |  |
|    |                                                                                                    | Listo para enviar John Student 03 1. Bonny Slope Elementary                                                                                                    |                                                                                                    |  |
|    |                                                                                                    | CAnterior Enviar 9                                                                                                    |                                                                                                    |  |
| 10 | . Revise la pantalla <b>Confirmar</b> y haga<br>clic en el botón <b>De acuerdo</b> .                                                                                                    | Confirmar                                                                                                    |                                                                                                    |  |
|    |                                                                                                    | Botón OK presentará la información de registro de estudiantes para el 2020-2021 año escolar. Partir de este momento usted no será capaz de realizar cambios adicionales en la información de registro en este portal; sin embargo, es posible volver a inscripción en línea para comprobar el estado de su envío.                                                                                                    |                                                                                                    |  |
|    |                                                                                                    | 10 De acuerdo Cano                                                                                                    | celar                                                                                                    |  |
| 11 | . Se han enviado las preferencias del<br>modelo de instrucción para su(s)<br>estudiante(s).                                                                                                    | 202<br>2020-2021 Encuesta para padres de primaria<br>Estado<br>Su envio en línea se envió correctamente.<br>El estado de sus registros que están en curso puede encontrarse en la página de estado                                                                                                    | 0-2021                                                                                                    |  |

Cómo completar la encuesta para padres de primaria

3